1. Go to <u>http://student.ctcd.org</u>.

| 14 / Ton | The second second second second second second second second second second second second second second second s                                                                                                    |                                                                                                    |
|----------|----------------------------------------------------------------------------------------------------|----------------------------------------------------------------------------------------------------|
|          | and the second second sec |                                                                                                    |
|          |                                                                                                    |                                                                                                    |
|          | Sign In                                                                                                    |                                                                                                    |
| L.T.     | User name                                                                                                    |                                                                                                    |
| -        | Password                                                                                                    |                                                                                                    |
|          | Forgot your <u>user name</u> or <u>password</u> ?                                                                                                    |                                                                                                    |
| 1 1 1    | Sign In                                                                                                    | 1                                                                                                    |
|          |                                                                                                    | - AND - AND |
|          |                                                                                                    | Com a literation                                                                                                    |

2. Next, you will enter your Login credentials.

**User ID**: Your user id is the letter 'c' (lowercase) + your CTC ID. **Password**: If you have never logged into WebAdvisor, your initial password will be your first and last initials (lowercase) followed by your six-digit date of birth in MMDDYY format.

Example: If your name is John Smith and your date of birth is May 10, 1978, your temporary password will be: js051078

**Show Hint**: You can enter a word or phrase to help you remember your password. If this is your first time logging in with your default password you will be prompted to change your password. 3. Once logged in, from the Eagle Self-Service welcome screen, select [Student Planning].

| ≡        | FOR STUDENTS OF THE REAL WORLD                                                                                                    | Sign out ? Help                                                               |
|----------|----------------------------------------------------------------------------------------------------|-------------------------------------------------------------------------------|
| <b>↑</b> | Hello, Welcome to Eagle Self-Service!<br>Choose a category to get started.                                                                                      |                                                                               |
| Ó        | Student Finance     Here you can view your latest statement and make a payment online.                                                                          | Financial Aid Here you can access financial aid data, forms, etc.             |
| ۵<br>ا   | Tax Information<br>Here you can change your consent for e-deluge the formation.                                                                                 | Banking Information<br>Here you can view and update your banking information. |
|          | Student Planning<br>Here you can plan courses to take in the future, view your degree progress, and register<br>in course sections during registration periods. | Grades<br>Here you can view your grades by term.                              |
|          | ellucian. © 2000-2018 Ellucian Company                                                                                                    | LP. and its affiliates. All rights reserved. <u>Privacy</u>                   |

From Student Planning, select [Go to My Progress].

| ens to Getting Sta                                                                                    | rted                                             |                                          |        |                                                                        |                                                                             | P Search for courses            |
|----------------------------------------------------------------------------------------------------|--------------------------------------------------|------------------------------------------|--------|------------------------------------------------------------------------|-----------------------------------------------------------------------------|---------------------------------|
| ere are many options to help y                                                                        | ou plan your courses and e                       |                                          |        |                                                                        |                                                                             |                                 |
| 1<br>View Your P<br>Start by going t<br>and search for (                                              | rogress<br>o My Progress to see your<br>courses. | academic progress in your deg            | Jree 2 | Plan your Degree<br>Next, take a look at you<br>your remaining classes | & Register for Class<br>ur plan to see what you've a<br>toward your degree. | es<br>accomplished and register |
| Go to My Prog                                                                                         | ress                                             |                                          |        | Go to Plan & Schedul                                                   | <u>e</u>                                                                    |                                 |
| <u>Go to My Prog</u><br>Programs                                                                      | ress                                             | Cumulative GPA                           |        | Go to Plan & Schedul                                                   |                                                                             |                                 |
| Go to My Prog<br>Programs<br>Biology - Human Biology-                                                 | ress<br>+AS                                      | Cumulative GPA<br>3.519 (2.000 required) |        | Go to Plan & Schedul<br>Progress                                       | <u>e</u>                                                                    |                                 |
| Go to My Prog<br>Programs<br>Biology - Human Biology<br>Continuing Education Life                     | ress<br>+AS<br>e Experience+NC                   | Cumulative GPA<br>3.519 (2.000 required) |        | Go to Plan & Schedul<br>Progress                                       | e                                                                           |                                 |
| Go to My Prog<br>Programs<br>Biology - Human Biology<br>Continuing Education Life<br>Summer 1 2016 Sc | ress<br>+AS<br>e Experience+NC<br>-thedule       | Cumulative GPA<br>3.519 (2.000 required) |        | Go to Plan & Schedul                                                   | <u>le</u>                                                                   |                                 |

- 4. On the [My Progress] page, you can view:
  - Your active program of study
  - An approximation of your progress toward completion of your program
  - Program Notes (See #7 for more details)
  - Your Program Requirements (See #8 for more details)

| <b>∧</b> | Academics 🗸 Stude                                                                     | nt Planning 🗸 My Progress                                                                                   |                                                                  |                    |                                    |
|----------|---------------------------------------------------------------------------------------|----------------------------------------------------------------------------------------------------|------------------------------------------------------------------|--------------------|------------------------------------|
| ŧ        | My Progress                                                                           |                                                                                                    |                                                                  | Search for courses | Q                                  |
| •        | < > Social S<br>(1 of 1 progra                                                        | ccience+AA + View a New Program<br>ams)                                                                     |                                                                  |                    | Load Sample Course Plan            |
| ۲        | At a Glance                                                                           |                                                                                                    |                                                                  |                    |                                    |
| ij       | Cumulative GPA:<br>Institution GPA:<br>Degree:<br>Majors:<br>Departments:<br>Cataloe: | 2.957<br>2.957 (0.000 required)<br>Associate of Arts<br>Social Science<br>Social/Behavioral Science<br>2017 | i Program Completion must be verified by the Registrar. Progress |                    |                                    |
|          | Description<br>A program that focuses o<br>social institutions using a<br><u>More</u> | n the general study of human social behavior and ny of                                                      | Total Credits<br>80<br>Total Credits from this School<br>46      |                    | 92 of 60<br>9 3<br>58 of 15<br>9 3 |
|          | Program Notes<br>Show Program Notes                                                   |                                                                                                    |                                                                  |                    |                                    |
|          | Requirements                                                                          |                                                                                                    |                                                                  |                    |                                    |
|          | Core Requireme                                                                        | nts for Aa/As Degree Programs                                                                               |                                                                  |                    |                                    |

#### 5. Your **Program Notes** may list:

- Advising notes (ie. Required developmental coursework)
- Your residency classification
- Any restrictions (if applicable)
- Any transcripts that have been received (if applicable)
- Your TSI status (if applicable)

| Cumulative GPA:<br>Institution GPA: | 2.957<br>2.957 (0.000 required)  | Program Notes                                                                                    | ×   | egistrar. |
|-------------------------------------|----------------------------------|--------------------------------------------------------------------------------------------------|-----|-----------|
| Majors:                             | Social Science                   | Social Science+AA                                                                                | Â   | ^         |
| Departments:<br>Catalog:            | Social/Behavioral Scienc<br>2017 | Student needs to complete DSMA 0400, DSMA 0401, DSMA 0303.<br>Feb 8 2018 11:28 AM Charese V Cruz |     |           |
| Description                         | a the general study of hum       |                                                                                                  | - 1 | 92 of 60  |
| social institutions using an        | r the general study of hun       | Residency Status: OTNR                                                                           | -   | 9 3       |
| More                                |                                  | Restrictions:                                                                                    |     | 58 of 15  |
| Drogram Notos                       |                                  | Alloc                                                                                            |     | 9 3       |
| Show Program Notes                  |                                  | Institutions/Date Received:<br>Non Texas High School/*/*                                         |     |           |
|                                     |                                  | Air University/06 23 15/SCAN                                                                     |     |           |
| Pequirements                        |                                  | TSI Status                                                                                       |     |           |
| Requirements                        |                                  | Math:<br>Writing:                                                                                |     |           |
|                                     |                                  | Reading:                                                                                         |     |           |
| Core Requiremen                     | nts for Aa/As Degree             |                                                                                                  |     |           |
|                                     |                                  | ====<br>View the individual "program requirements" to determine the                              |     |           |
| Must have 2.000 minir               | num GPA for this requiren        | remaining credits needed for your program of study. (The overall                                 |     |           |
| Complete all of the fol             | lowing items. 4 of 9 Com         | may not be indicative of the remaining hours needed to complete your                             |     |           |
|                                     |                                  | program of study.)                                                                               | -   | *         |
| A. Communications                   |                                  | Close                                                                                            |     |           |
| TAKE 2 GROUPS:                      |                                  |                                                                                                  |     |           |

6. Each **program requirement** is listed, along with the **required course or course options** for each:

| Requirements                                                                                                    |
|----------------------------------------------------------------------------------------------------|
| Core Requirements for Aa/As Degree Programs                                                                                                    |
| Must have 2.000 minimum GPA for this requirement.Current GPA: 3.280                                                                                                    |
| Complete all of the following items. 4 of 9 Completed. <u>Hide Details</u>                                                                                                    |
| A. Communications         TAKE 2 GROUPS:         Complete all of the following items.         Q of 2 Completed.                                                                                                    |
| <ol> <li>GROUP 1: TAKE 3 SEM HRS FROM ENGL-1301: S 3 of 3 Credits Completed. Show Details</li> <li>GROUP 2: TAKE 3 SEM HRS FROM SPCH-1315 SPCH-1318 SPCH-1321: S 3 of 3 Credits Completed. Show Details</li> </ol> |
| B. Mathematics                                                                                                    |
| Complete all of the following items. I of 1 Completed. <u>Hide Details</u>                                                                                                    |
| Show Details                                                                                                    |

7. Each requirement will indicate if the requirement has been completed in full or if any additional credits are needed:

### COMPLETE:

### D. Lang Phil & Cult

TAKE ANTH-2351 DRAM-2361 DRAM-2362 MUSI-1306 MUSI-1307 ENGL-2322 RUSS-1411 RUSS-1412 PHIL-1301 PHIL-1304 PHIL-2306 PHIL-2307 OR PHIL-2

Complete all of the following items. I of 1 Completed. <u>Hide Details</u>

| Status    | Course    |                     |  |  |
|-----------|-----------|---------------------|--|--|
| Completed | SPAN-1411 | Beginning Spanish I |  |  |

## NOT COMPLETE:

# C. Life & Physical Sc

TAKE 8 SEM HRS FROM AGRI-1407 AGRI-1415 AGRI-1419 BIOL-1406 BIOL-1407 BIOL-1408 CHEM-1411 CHEM-1412 ENVR-1401 GEOL-1403 GEOL-1404 PHYS-1401 PHYS-1402 PHYS

Complete all of the following items. 0 of 1 Completed. Hide Details

## 0 of 8 Credits Completed. Hide Details

| Status Course |
|---------------|
|---------------|

8. Credits which do not apply to your program requirements will appear under Other Courses:

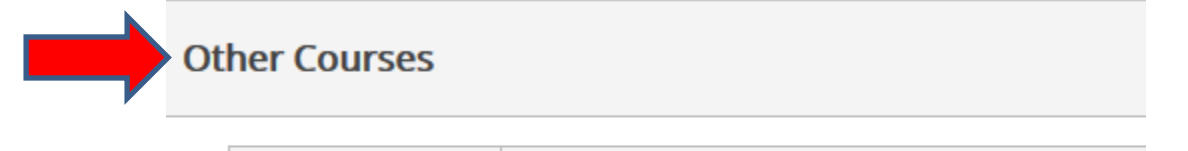

| Status    | Course    |                    |
|-----------|-----------|--------------------|
| Completed | PHED-ELEC | Physical Education |